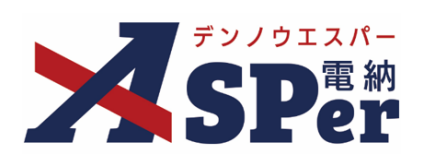

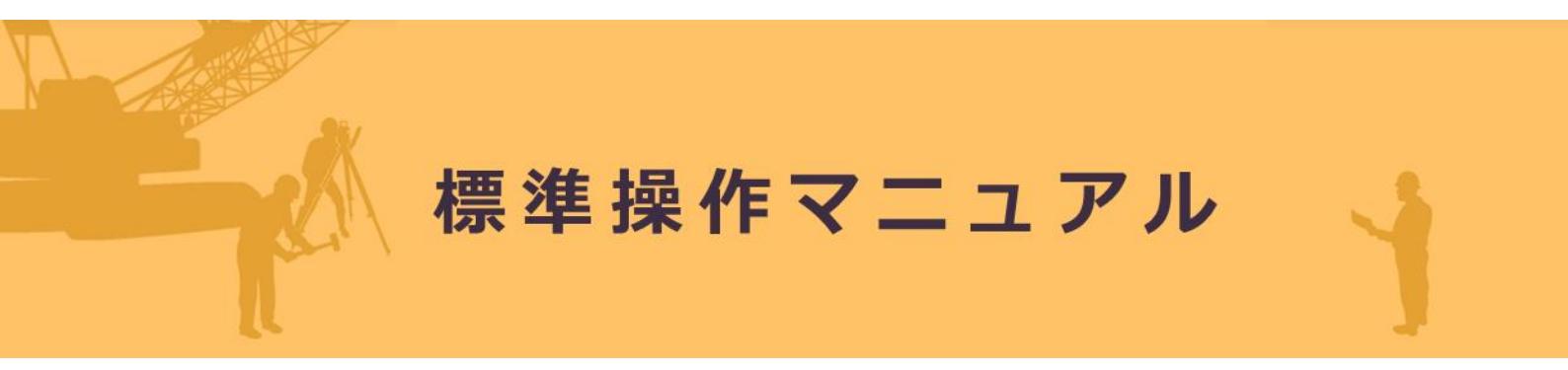

【グループ共有サイト編】

作成日:2024/08/01

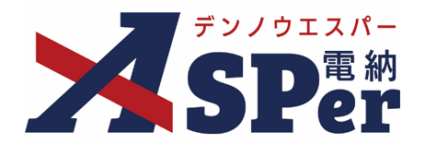

# グループ共有サイト編

| 1. グループ共有サイトについて          | P.03 |
|---------------------------|------|
| 1-1. グループ共有サイトの新規作成       | P.05 |
| 1-2. グループ共有サイトの変更(案件追加など) | P.09 |
| 2. グループ共有サイトの各機能について      |      |
| 2-1. 一括発議機能について           | P.11 |
| 2-1-A. 一括発議               | P.11 |
| 2-1-B. 一括発議一覧             | P.17 |

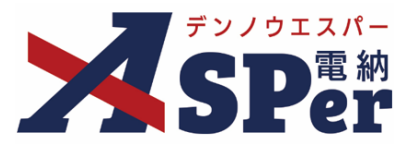

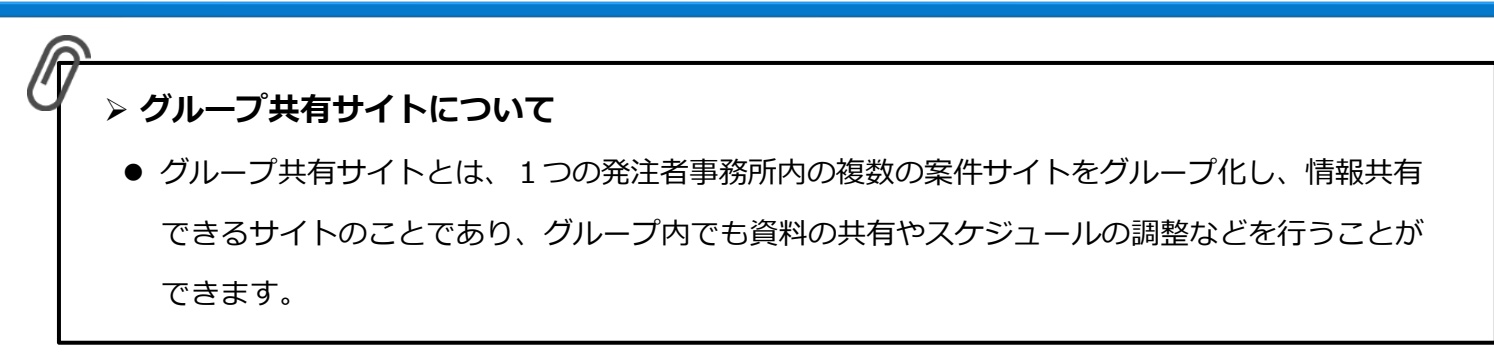

### 【グループ共有サイトのイメージ】

| Kare Andrew | <ul> <li>・ お完成 単純料・父親共有 単共有規宗板 単スの</li> <li>・ 2024/01/29~2024/08/04</li> <li>・ 2024/01/29~2024/08/04</li> <li>・ 2024/01/29~2024/08/04</li> <li>・ 2024/01/29~2024/08/04</li> <li>・ 2024/01/29</li> <li>・ 2024/01/29</li> <l< th=""><th>▲ 12 年 大都 ホム グループ共和<br/>F3 1 ール   ■ 12 元天井明管理   ● Att  <br/>(2) 3(1) 4(日)<br/>(3) 2(+) 4(日)<br/>F1 年</th><th>9-7 F (9&gt;-7/6)<br/></th></l<></ul> | ▲ 12 年 大都 ホム グループ共和<br>F3 1 ール   ■ 12 元天井明管理   ● Att  <br>(2) 3(1) 4(日)<br>(3) 2(+) 4(日)<br>F1 年 | 9-7 F (9>-7/6)<br> |
|-------------|----------------------------------------------------------------------------------------------------|--------------------------------------------------------------------------------------------------|--------------------|
|             |                                                                                                    |                                                                                                  |                    |
|             |                                                                                                    |                                                                                                  |                    |

### 【グループ共有サイトへのアクセス方法】

• Home画面のグループ共有サイト欄から対象のグループ共有サイト名を選択してアクセスします。

| 72/012/1-                                |             |             | 国土交通省〇〇地方 | 整備局 <… 🛛 ▼ 💄 監督 太                                    | టి జనం 🔔 🕜 |
|------------------------------------------|-------------|-------------|-----------|------------------------------------------------------|------------|
| SPer Home                                |             |             |           | ようした またの はってい しん しん しん しん しん しん しん しん しん しん しん しん しん | ■ お問い合わせフ  |
| 4/1 (月) 4/2 (火)                          | 4/3 (水) 4/4 | (木) 4/5 (金) | 4/6 (±)   | 4/7 (⊟)                                              | an 2245 xx |
|                                          |             |             |           |                                                      | 月間表示       |
|                                          |             |             |           |                                                      |            |
| グループ共有サイト 1件 設定                          | 承認回答事項 0件   |             | ■ 回答希望日/  | 予定日超過で絞り込む 承認の                                       | 「能な書類一覧▶   |
| グループ共有サイト (サンプル)<br>(管理番号:1795867)       | 深認 案件名      | 板奈名 承認 素    | 第日 タイトル   | 回答希望日彙                                               | 回答予定日      |
|                                          |             | ▼ 要承認 ▼     |           |                                                      |            |
| 条件サイト一覧 2件 板窓▼<br>電納エスパー建設株式会社           | 書類変更申請 0件   |             |           |                                                      |            |
| <u>電納ASPerサンプル工事</u><br>(管理系号 1775027) + |             | 案件名         |           | 変更許可待ち                                               | 変更可能       |
| ~2025/03/31                              | 新希问作        |             |           |                                                      |            |
| 株式会社建設総合サービス                             |             | 安姓/共有计之下在   | 1201 bJ   | <b>К</b> .Ш.                                         | mat        |
| 電納ASPerサンブル工事(2<br>(管理番号:1795864) +      |             |             | T 191     |                                                      | ET&H       |
| ~2025/03/31                              |             |             | A         |                                                      |            |

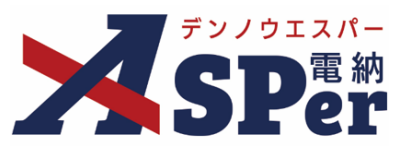

### 【グループ共有サイトのメニュー・機能】

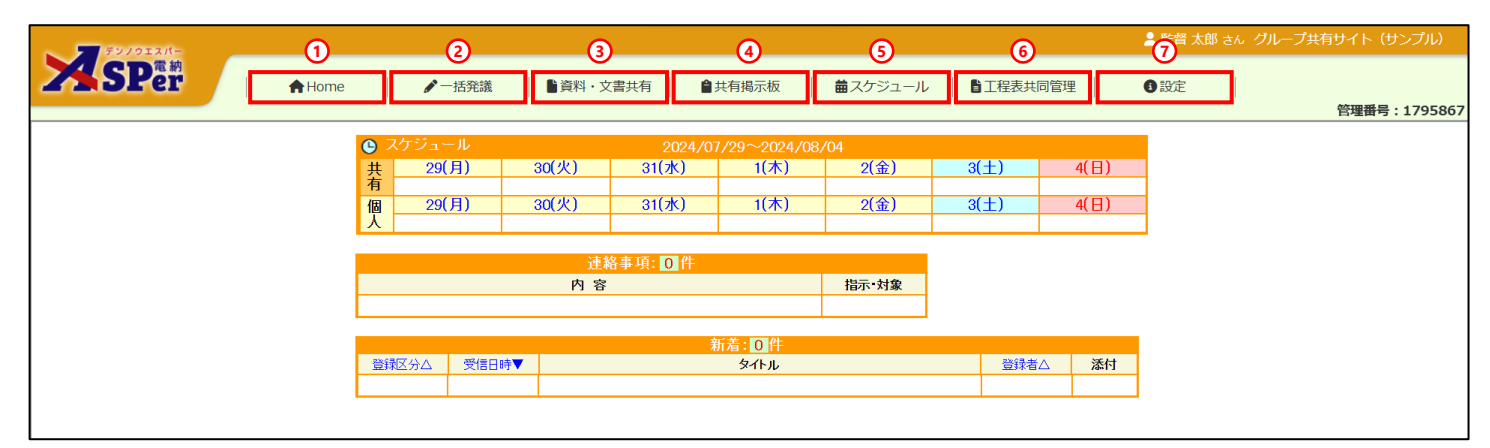

| 番号 | メニュー名   | 内容                                                                                |
|----|---------|-----------------------------------------------------------------------------------|
| 1  | Home    | Home画面へ戻ります。                                                                      |
| 2  | 一括発議    | グループ内の案件に対して一括で打合せ簿を発議します。<br>▶ 発注者専用メニューのため、受注者には表示されません。<br>▶ 詳細はp.11~をご参照ください。 |
| 3  | 資料・文書共有 | 資料などをグループ内で共有します。                                                                 |
| 4  | 共有掲示板   | 資料などをグループ内で共有します。<br>資料・文書共有とは異なり、コメントや閲覧制限を行うことができます。                            |
| 5  | スケジュール  | スケジュールをグループ内で共有します。                                                               |
| 6  | 工程表共同管理 | 工程表ファイルをグループ内で共同管理します。                                                            |
| 7  | 設定      | 当グループ共有サイトの設定を行います。                                                               |

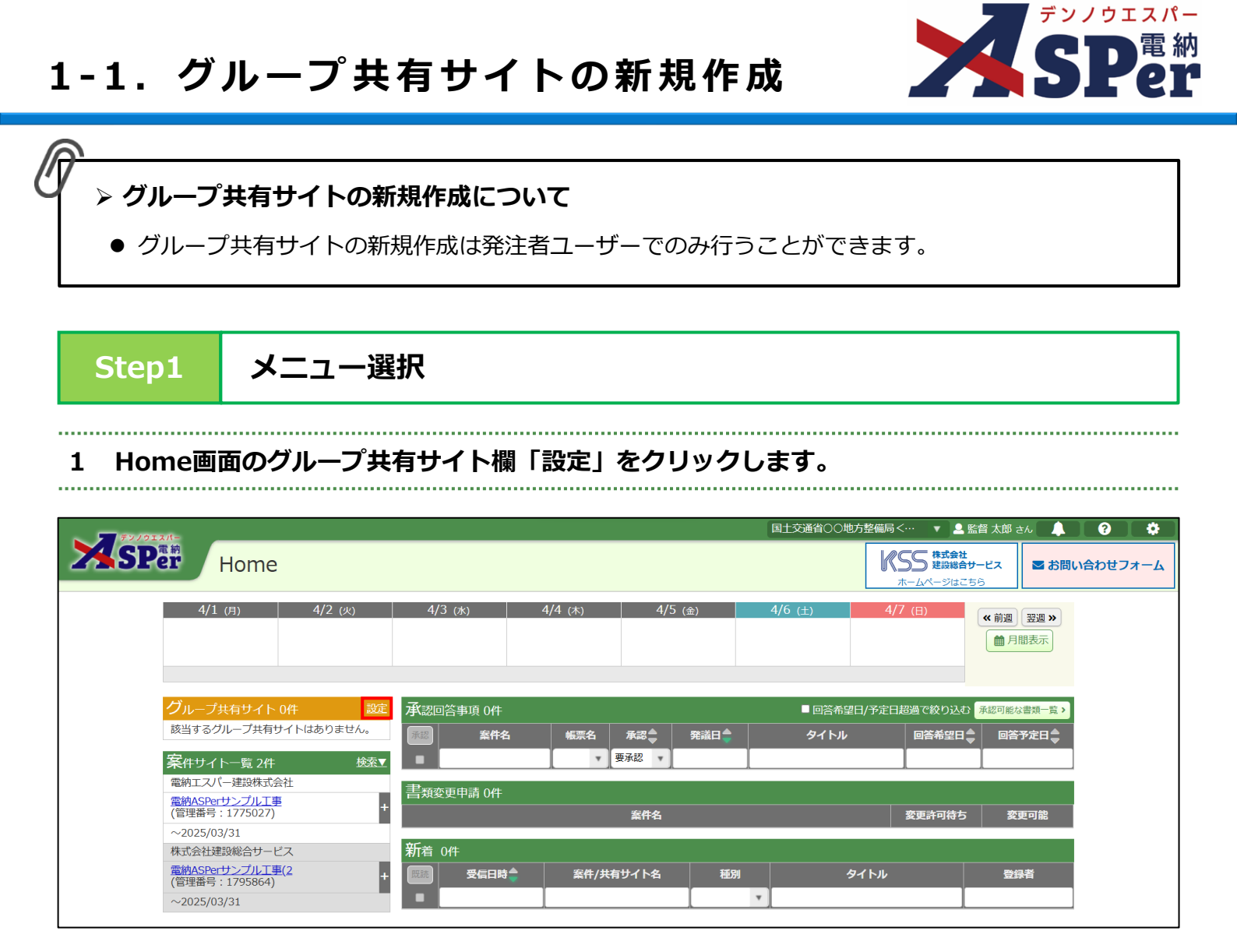

### 2 画面左上の[+グループ共有サイト新規登録]ボタンをクリックします。

| F>/0IX/-        |                   |           |               |          | 鼻 監督 太郎 さん |
|-----------------|-------------------|-----------|---------------|----------|------------|
| <b>XSP</b> er   |                   |           |               |          |            |
| グループ共有サイ        | ٢ト                |           |               |          | 閉じる        |
| + グループ共有サイト新規登録 |                   |           |               |          |            |
| 検索条件            | -                 |           |               |          |            |
| グループ共有サイトの状態    | ○ 全て ◉ 利用中 ○ 利用停止 |           | グループ共有サイト管理番号 | (0/10文字) |            |
| グループ共有サイト名      |                   | (0/127文字) |               |          |            |
|                 |                   | 検護        | をクリア          |          |            |
|                 |                   |           |               |          | メンバーー括表示   |
| グループ共有サイト名      | 案件名               | 工期(履行)    | :             | 受注者名     | メンバー       |
|                 |                   |           |               |          |            |
|                 |                   |           |               |          |            |
|                 |                   |           |               |          |            |
|                 |                   |           |               |          |            |

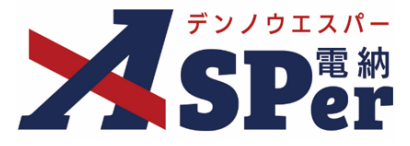

# 1-1. グループ共有サイトの新規作成

# Step2

# グループ共有サイト情報の入力

# 1 新たに作成するグループ共有サイトの名称などを入力します。

### 1 利ににIFM9るフルーノ共有リイトの石砂なとを入力しよ9。

| - | デンノウエスパー       |          |                  | Market Land Land Land Land Land Land Land Land |
|---|----------------|----------|------------------|------------------------------------------------|
| 2 | SPer           |          |                  |                                                |
|   | グループ共有サイ       | 、<br>ト   |                  | (《一覧へ戻る)(閉じる)                                  |
|   |                |          |                  |                                                |
|   | グループ共有サイト情報    |          |                  |                                                |
| 1 | グループ共有サイト名     |          |                  | (0/127文字)                                      |
| 2 | グループ共有サイト名(略称) |          | (0/15文字)         |                                                |
| 3 | グループ共有サイトの状態   | ◎ 利用中にする | ○利用停止にする         |                                                |
| 4 | 新着表示期間         | 登録から     | 14 日表示する (2/6文字) |                                                |
|   | 参加案件 0件        |          |                  | 案件追加                                           |

| 番号  | 項目名(赤字:必須項目)   | 内容                                             |
|-----|----------------|------------------------------------------------|
| ログ・ | イン設定           |                                                |
| 1   | グループ共有サイト名     | グループ共有サイトの名称を入力します。                            |
| 2   | グループ共有サイト名(略称) | グループ共有サイトの名称(略称)を入力します。                        |
| 3   | グループ共有サイトの状態   | グループ共有サイトの状態を選択します。<br>▶ 新規作成時には操作不要です。        |
| 4   | 新着表示期間         | グループ共有サイトのトップページ「新着」欄へ何日間登録情報を表示さ<br>せるか入力します。 |

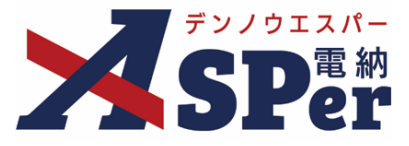

# 1-1. グループ共有サイトの新規作成

Step3 対象案件の選択

1 [案件追加] ボタンをクリックします。

| <br> | <br> |  |
|------|------|--|
|      |      |  |

| デンノウエスパー       |         |                  |    |           | 🚨 監督 太郎 さん                |
|----------------|---------|------------------|----|-----------|---------------------------|
| SPer           |         |                  |    |           |                           |
| グループ共有サ~       | ٢ト      |                  |    |           | <mark>《一覧へ戻る</mark> 】 閉じる |
| ※赤字は必須項目です。    |         |                  |    |           |                           |
| グループ共有サイト情報    |         |                  |    |           |                           |
| グループ共有サイト名     |         |                  |    | (0/127文字) |                           |
| グループ共有サイト名(略称) |         | (0/15文字)         |    |           |                           |
| グループ共有サイトの状態   | ◎利用中にする | 利用停止にする          |    |           |                           |
| 新着表示期間         | 登録から    | 14 日表示する (2/6文字) |    |           |                           |
| 参加案件 0件        |         |                  |    |           | 案件追加                      |
|                |         |                  |    |           |                           |
|                |         |                  | 登録 |           |                           |
|                |         |                  |    |           |                           |
|                |         |                  |    |           |                           |
|                |         |                  |    |           |                           |

# 2 検索を行い(任意)、グループへ含める案件を選択したうえで[追加]ボタンをクリックします。

### 2 快来で110、(止恋)、 ノル ノ、白める未作で送いしたノルで「追加」 ホノンをノリノノしなす。

| 検索 | 涤件      |              |        |          |            |            |              |           | C C                     |
|----|---------|--------------|--------|----------|------------|------------|--------------|-----------|-------------------------|
| 案件 | 名       |              |        |          |            |            |              | (0/127文字) |                         |
| 管理 | 番号      |              |        | (0/10文字) |            | 受注者名       |              |           | (0/127文字)               |
|    |         |              |        |          | 検索         | クリア        |              |           |                         |
|    |         |              |        |          |            |            |              |           | メンバーー括表示                |
|    | 管理番号 🚔  |              | 案件名    |          | 工期(履行)開始日  | 工期(履行)終了日  |              | 受注者名 曼    | -71<×                   |
|    | 1775027 | 電納ASPerサンプルエ | 事      |          | 2023/04/01 | 2025/03/31 | 電納エスパー建設株式会社 |           | L 4 名 <u>表示▼</u>        |
|    | 1795864 | 電納ASPerサンプルエ | 事(その2) |          | 2024/04/01 | 2025/03/31 | 株式会社建設総合サービス |           | <b>皇</b> 4 名 <u>表示▼</u> |
|    | 1795864 | 電納ASPerサンプルエ | 事(その2) |          | 2024/04/01 | 2025/03/31 | 株式会社建設総合サービス |           | <b>≗</b> 4 名 <u>表示▼</u> |

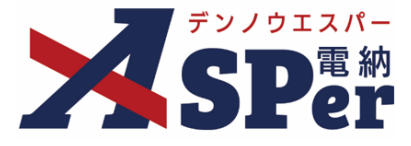

# 1-1. グループ共有サイトの新規作成

# Step3 対象案件の選択

# 3 内容を確認し、「登録]ボタンをクリックして登録を完了します。

|      | 「五季」「ハノノビノ | ノノノして玉跡とん | 100,30 |  |
|------|------------|-----------|--------|--|
| <br> |            |           |        |  |

| クノ                                     | レープ共    | 有サイト                 |                        |            |              | 《一覧へ戻る 閉じる |
|----------------------------------------|---------|----------------------|------------------------|------------|--------------|------------|
| :(赤字)                                  | ま必須項目です | 0                    |                        |            |              |            |
| グルー                                    | -プ共有サイ  | ~情報                  |                        |            |              |            |
| グルー                                    | プ共有サイト4 | グループ共有サイト(サン         | プル)                    |            | (15/127文字)   | )          |
| グループ共有サイト名(略称) グループ共有サイト(サンプル) (15/153 |         | プル) (15/15文字)        |                        |            |              |            |
| グルー                                    | プ共有サイトの | → 秋藤 ● 利用中にする ○ 利用停止 | にする                    |            |              |            |
| 新着表                                    | 示期間     | 登録から 14              | 日表示する (2/6文字)          |            |              |            |
| 参加了                                    | ≷件 2件   |                      |                        |            |              | 案件追加       |
|                                        |         |                      |                        |            | 受注者名         |            |
|                                        | 管理番号    | 案件名●                 | 工期(履行)開始               |            |              |            |
| ~                                      | 管理番号 🚔  | 案件名<br>量納ASPerサンプル工事 | 工期(展行)開始<br>2023/04/01 | 2025/03/31 | 電納エスパー建設株式会社 |            |

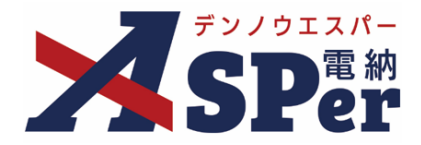

# グループ共有サイトの変更について ・ グループ共有サイトの変更は発注者ユーザーでのみ行うことができます。 Step1 メニュー選択

### 1 Home画面のグループ共有サイト欄「設定」をクリックします。

|                          |                                                                                 |               | 国土交通省〇〇地         | 方整備局 <… ▼ 」  | 監督太郎さん             |
|--------------------------|---------------------------------------------------------------------------------|---------------|------------------|--------------|--------------------|
| Home                     |                                                                                 |               |                  | ホームページはこ     |                    |
| 4/1 (月) 4/2 (火)          | 4/3 (水) 4/4                                                                     | 4 (木) 4/5 (金) | 4/6 (±)          | 4/7 (日)      | 《 前週 】 翌週 <b>》</b> |
|                          |                                                                                 |               |                  |              | ● 月間表示             |
|                          |                                                                                 |               |                  |              |                    |
| グループ共有サイト 0件 設定          | 承認回答事項 0件                                                                       |               | ■ 回答希望           | 3/予定日超過で絞り込む | 承認可能な書類一覧>         |
| 該当するグループ共有サイトはありません。     | 承認 案件名                                                                          | 帳票名 承認 彙 発    | <b>議日</b> 彙 タイトル | 回答希望日        | ■答予定日◆             |
| 案件サイト一覧 2件 検索▼           |                                                                                 | ▼ 要承認 ▼       |                  |              |                    |
| 電納エスパー建設株式会社             | 書類変更申請 0件                                                                       |               |                  |              |                    |
| + (管理番号:1775027) +       |                                                                                 | 案件名           |                  | 変更許可待ち       | 変更可能               |
| ~2025/03/31<br>株式会社建設総合社 | 新者创作                                                                            |               |                  |              |                    |
| 電納ASPertンプル工事(2 +        | ()<br>()<br>()<br>()<br>()<br>()<br>()<br>()<br>()<br>()<br>()<br>()<br>()<br>( | 案件/共有サイト名     | 種別タ              | イトル          |                    |
| (官理奋亏:1/95864)           |                                                                                 |               |                  |              |                    |

# 2 対象のグループ共有サイト名をクリックします。

| デンノウエスパー        |                |                         |               |          | 🚨 監督 太郎                 |
|-----------------|----------------|-------------------------|---------------|----------|-------------------------|
| SPer            |                |                         |               |          |                         |
| グループ共有サ         | イト             |                         |               |          | 閉じる                     |
| +グループ共有サイト新規登録  | ]              |                         |               |          |                         |
| 検索条件            |                |                         |               |          | E                       |
| グループ共有サイトの状態    | ○全て ◉利用中 ○利用停止 |                         | グループ共有サイト管理番号 | (0/10文字) |                         |
| グループ共有サイト名      |                | (0/127文字)               |               |          |                         |
|                 |                | 検                       | 索クリア          |          |                         |
|                 |                |                         |               |          | メンバーー括表示 🔵              |
| グループ共有サイト名      | 案件名            | 工期 (履行)                 |               | 受注者名     | メンバー                    |
| グルーブ共有サイト(サンブル) | 電納ASPerサンブル工事  | 2023/04/01 - 2025/03/31 | 電納工スパー建設株式会社  |          | <b>≜</b> 4 名 <u>表示▼</u> |

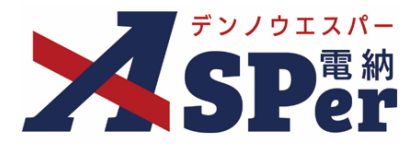

### グループ共有サイトの変更 Step2

.....

### ..... 必要に応じてグループ共有サイトの設定を変更し、「更新」ボタンをクリックします。 1

| デンノウエスパー            |                          |                |            |              | 🚨 監督 太郎 さ               |
|---------------------|--------------------------|----------------|------------|--------------|-------------------------|
| SPer                |                          |                |            |              |                         |
|                     |                          |                |            |              |                         |
| グループ共有サイ            | バト                       |                |            |              | 《一覧へ戻る 閉じる              |
|                     |                          |                |            |              |                         |
| グループ共有サイト情報         |                          |                |            |              |                         |
| グループ共有サイト名          | グループ共有サイト(サンプル)          |                |            | (15/127文字)   | )                       |
| グループ共有サイト名(略称)      | グループ共有サイト(サンプル) (15/15文字 | <sup>2</sup> ) |            |              |                         |
| グループ共有サイトの状態        | ◉ 利用中にする ○ 利用停止にする       |                |            |              |                         |
| 新着表示期間              | 登録から 14 日表示する (2/6文字     | ≤)             |            |              |                         |
|                     |                          |                |            |              |                         |
| 参加案件 1件             |                          |                |            |              | 案件追加                    |
| ✓ 管理番号              | 案件名奏                     | 工期(履行)開始日      | 工期(履行)終了日  | 受注者名奏        |                         |
| ☑ 1775027 電納ASPerサン | ノブル工事                    | 2023/04/01     | 2025/03/31 | 電納エスパー建設株式会社 | <b>皇</b> 4 名 <u>表示▼</u> |
|                     |                          |                |            |              |                         |
|                     |                          | l l            | 百兴         |              |                         |
|                     |                          | l l            |            |              |                         |
|                     |                          |                |            |              |                         |
|                     |                          |                |            |              |                         |

# 2-1. 一括発議機能について

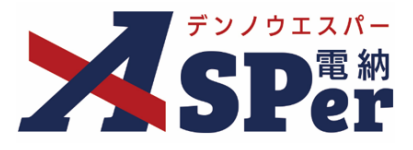

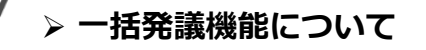

一括発議機能は、複数の案件に対して同一内容の打合せ簿を一括で発議する機能です。
 対応している帳票様式は以下となります。
 ○国土交通省(土木工事) ○国土交通省(営繕工事) ○業務(中部地方整備局モデル)
 ○電気通信施設保守業務 ○北海道開発局(工事・業務) ○防衛省 ○山口県
 なお、当機能は発注者限定機能です。受注者の方は当機能をご利用いただけません。

【一括発議の流れ】

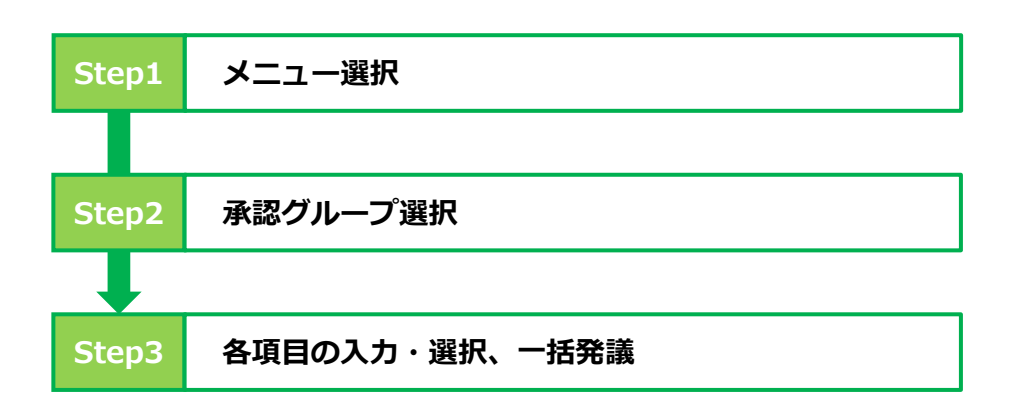

Step1

1

メニュー選択

### 「一括発議」メニュー内「一括発議」>「一括発議」を選択します。

| F7710I2/- |             |                       |         |                       |         |            |                |                       |      | 💄 監督 太郎 さん | グループ共有サイト      |
|-----------|-------------|-----------------------|---------|-----------------------|---------|------------|----------------|-----------------------|------|------------|----------------|
| Home      | 一括          | ✓ 一括発議 5発議            | ●資料・文   | 【書共有   自              | 共有揭示板   | 葡スケジュール    | ■工程表共          | 同管理                   | 1 設定 |            | 管理番号 : 1794172 |
|           | <b>④</b> 一覧 | 2024/08/05~2024/08/11 |         |                       |         |            |                |                       |      |            |                |
|           | 共有 一括       | <b>5</b> 発議           | (火)     | 7(水)                  | 8(木)    | 9(金)       | 10( <u>±</u> ) | <u>11(日)</u><br>[山の日] |      |            |                |
|           | 個人          |                       | (火)     | 7(水)                  | 8(木)    | 9(金)       | 10(±)          | 11(日)<br>「山の日1        |      |            |                |
|           |             |                       |         |                       |         |            |                |                       |      |            |                |
|           |             |                       | 出<br>内容 | 各事項: <mark>0</mark> 件 |         | 指示·対象      |                |                       |      |            |                |
|           |             |                       |         |                       |         | 1011 10100 |                |                       |      |            |                |
|           |             |                       |         |                       | 新着: 0 件 |            |                |                       |      |            |                |
|           | 登録区分。       | △ 受信日時▼               |         |                       | タイトル    |            | 登録者            | ☆ 添付                  |      |            |                |
|           |             |                       |         |                       |         |            |                |                       |      |            |                |
|           |             |                       |         |                       |         |            |                |                       |      |            |                |
|           |             |                       |         |                       |         |            |                |                       |      |            |                |

### 電納 D 2-1-A. 一括発議 承認グループ選択 Step2 一括発議を行う対象案件の「承認グループ選択」をクリックします。 1 承認グループを選択した案件に対して発議されます。 ⇒ 発議する必要のない案件については承認グループの選択を行わないでください。 デッノウエスパー SPer 電納 😭 Home 設定 管理番号:1795867 打合せ簿一括発議 承認グループ名 案件名(略称) 受注者名 工期(履行)開始日 🚔 🛛 工期(履行)終了日 🚔 管理番号 承認グループ選択 電納ASPerサンプル工事 電納エスパー建設株式会社 2023/04/01 2025/03/31 1775027 承認グループ選択 電納ASPerサンプル工事(2 株式会社建設総合サービス 2024/04/01 2025/03/31 1795864 選択不可案件 + 発議画面へ進む

デンノウエスパー

### 2 使用する承認グループを選択します。

.....

⇒ 選択後は上記の画面へ戻ります。

一括発議を行う対象案件ごとに承認グループをそれぞれ選択してください。

| 認グル  | ープ選択   |                      | 閉じ |
|------|--------|----------------------|----|
| 発注者發 | 発議用    |                      |    |
| 選択   | グループ名称 | 承認者                  |    |
| 選択   | 主任指示等  | 1 注任太郎→愛建設一郎         |    |
| 選択   | 総括指示等  | 1 注任太郎→9 総括太郎→1 建設一郎 |    |
| 受注者教 | 発議用    |                      |    |
| 選択   | グループ名称 | 承認者                  |    |
| 選択   | 主任監督員迄 | 冠監督太郎→鄧主任太郎          |    |
| 選択   | 総括監督員迄 | 冠監督太郎→冠主任太郎→冠総括太郎    |    |
|      |        |                      |    |

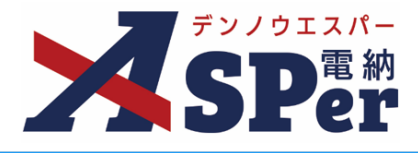

### 3 承認グループの選択後、 [発議画面へ進む] ボタンをクリックします。

| SPer     | 😭 Home 👘 💰 | • 一括発議            | ●資料・文書共有        | 転板 │ 曽スケジュール │ ■エ | 程表共同管理      | 2           | 管理番号::  |
|----------|------------|-------------------|-----------------|-------------------|-------------|-------------|---------|
| 打合せ簿一括発  | 議          |                   |                 |                   |             |             |         |
|          | 承認グループ名    |                   | 案件名(略称)         | 受注者名              | 工期(履行)開始日 🌲 | 工期(履行)終了日 🌲 | 管理番号    |
| 承認グループ選択 | 主任指示等      | <mark>≭</mark> 削除 | 電納ASPerサンプル工事   | 電納エスパー建設株式会社      | 2023/04/01  | 2025/03/31  | 1775027 |
| 承認グループ選択 | 主任指示等      | × <u>削除</u>       | 電納ASPerサンプル工事(2 | 株式会社建設総合サービス      | 2024/04/01  | 2025/03/31  | 1795864 |
| 銀不可案件    |            |                   |                 | 面へ進む              |             |             | 6       |

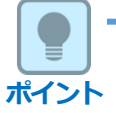

### ■ 承認グループを選択できない案件について

承認グループを選択すると、対象案件と異なる帳票様式を使用している案件は選択できなくなります。 また、一括発議機能に対応していない様式を使用している案件や発議ユーザー自身に職位が設定されてい ない案件についても選択することができません。

選択不可の案件は [承認グループ選択] ボタンが表示されなくなり、グレーアウトされます。

|                         |         |                   |          |              |             | 1           |         |
|-------------------------|---------|-------------------|----------|--------------|-------------|-------------|---------|
|                         | 承認グループ名 |                   | 案件名(略称)  | 受注者名         | 工期(履行)開始日 🌲 | 工期(履行)終了日 🌲 | 管理番号    |
| 承認グループ選択                | 主任指示等   | <mark>≭</mark> 削除 | 国交省標準様式  | 電納エスパー建設株式会社 | 2023/12/01  | 2030/12/20  | 1786016 |
| 現在選択している案件と異な<br>る様式です。 |         |                   | 国交省(営繕)  | 電納エスパー建設株式会社 | 2023/12/01  | 2030/12/31  | 1786021 |
| 承認グループ選択                |         |                   | マニュアル用工事 | 電納エスパー建設株式会社 | 2024/01/01  | 2044/01/31  | 1787079 |
| 承認グループ選択                |         |                   | デモ用グループ  | 電納エスパー建設株式会社 | 2024/01/01  | 2044/01/31  | 1787080 |
| 選択不可案件                  |         |                   |          |              |             |             | E       |
|                         |         |                   | 案件名(略称)  | 受注者名         | 工期(履行)開始日   | 工期(履行)終了日   | 管理番号    |
| 対応していない様式です。            |         |                   | 業務(近畿地整) | 電納エスパー建設株式会社 |             |             | 1786018 |
| 発議者の職位が設定されていません。       |         |                   | 役務業務     | 電納工スパー建設株式会社 | 2024/01/01  | 2030/12/31  | 1786019 |
|                         |         |                   | 発議画面     | へ進む          |             |             |         |

# 2-1-A. 一括発議

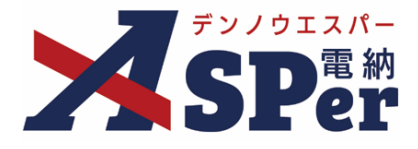

## Step3 各項目の入力・選択、一括発議

1 画面の表示に沿って打合せ簿を作成します。

.....

|              | A Home                                       | ♂ 一括光識    | ■員科・乂者共有           | ■共有揭示板 | 画入りシュール |       | 理   120   | E | 管理番号:::   |
|--------------|----------------------------------------------|-----------|--------------------|--------|---------|-------|-----------|---|-----------|
| 打合せ簿一括発      | 義                                            |           |                    |        |         |       |           |   | 案件選択へ戻る   |
| テンプレート選択     |                                              |           |                    |        |         |       |           |   |           |
|              |                                              |           |                    |        |         |       |           |   |           |
| タイトル(打合せ薄名称) |                                              |           |                    |        |         |       | (0/127文字) |   |           |
| 管理区分         | · · ·                                        |           |                    |        |         |       |           |   |           |
| 内容           |                                              |           |                    |        |         |       |           |   |           |
| 振亮名          | 工事打合 t                                       | さ 簿 (     | 11/15文字)           | 発議区分   |         | 発注者 🗸 |           |   |           |
| 発議日          | 2024 🔻 年 04                                  | ▼月01 ▼    | 日 💼 (令和6年4月1日)     |        |         |       |           |   |           |
| 発議事項         | <ul> <li>○指示 ○協議 ○:</li> <li>○その他</li> </ul> | 通知 〇承諾 〇報 | ち 〇 提出<br>(0/16文字) |        |         |       |           |   |           |
| 为容           |                                              |           |                    |        |         |       |           |   |           |
| 表计网          | (0/800文字)                                    | (0/5な合)   |                    | その他添け図 | 12      |       |           |   | (0/10755) |
| 1211/124     | 栄                                            | (0/5文子)   |                    | ての地域内区 |         |       |           |   | (0/12/文子) |

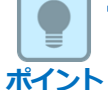

### ■ 一括発議機能における「メール通知」について

一括発議における通知メールの送信先は「次承認者」と「自分」しか選択できません。

上記以外のユーザーへ通知メールを送信する場合は各案件サイトから個別に発議してください。

 ☑ 次承認者に送信する
 ☑ 自分に送信する 配信先

2 内容を確認し、 [発議] ボタンをクリックします。

⇒ 表示される確認メッセージで「OK」をクリックすると登録が完了します。

また、下書きとして保存する場合は[下書き保存]ボタンをクリックします。

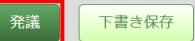

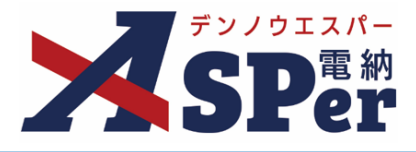

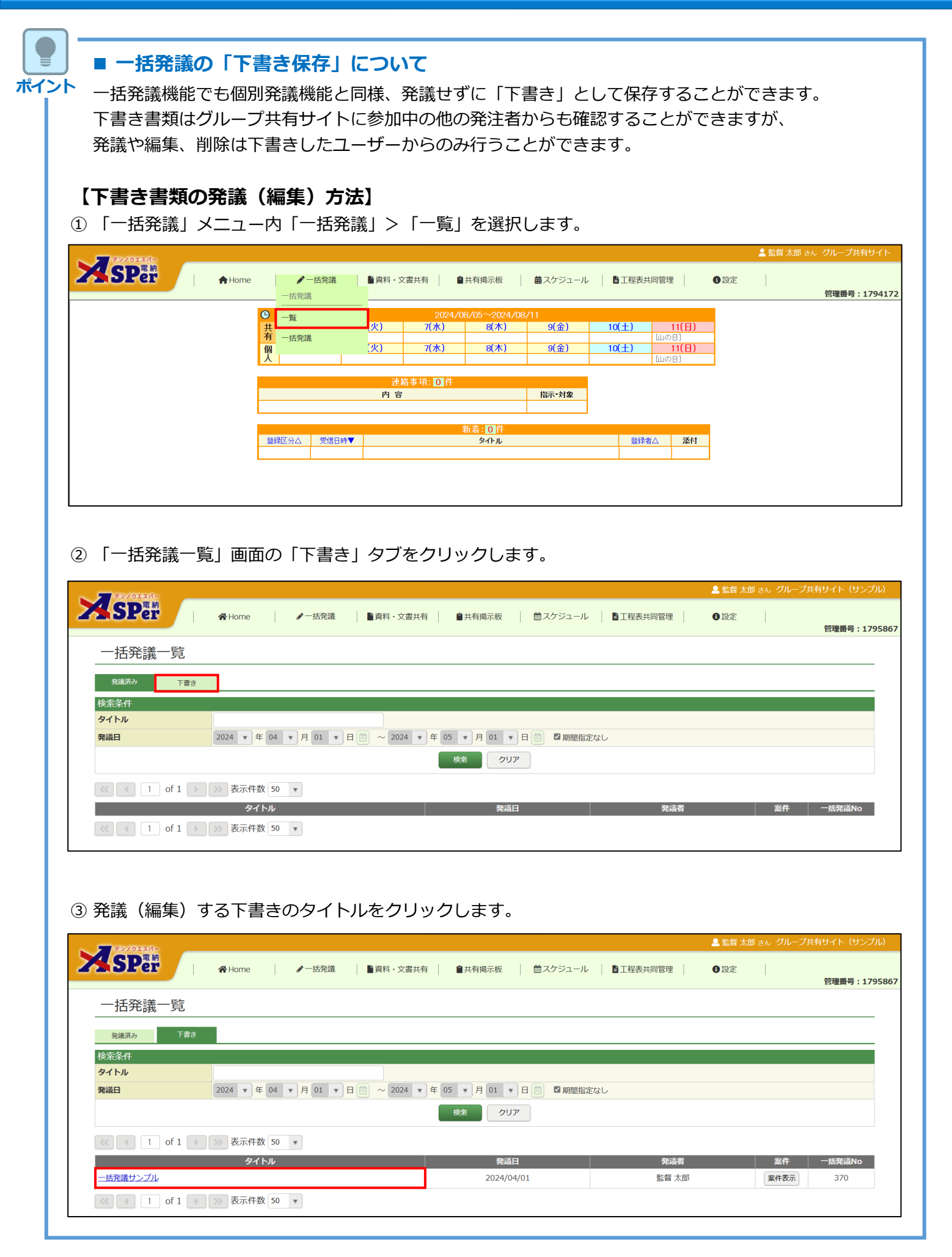

# 2-1-A. 一括発議

| 添付図                   | (8/800文字)<br>(8/800文字)<br>(0/5文字) |                              | その他添付図書      |             | (0/127文字)         |
|-----------------------|-----------------------------------|------------------------------|--------------|-------------|-------------------|
| 処理・回答(発注者)<br>        |                                   |                              |              |             |                   |
| 処理・回答(受注者)            |                                   |                              |              |             |                   |
| 添付ファイル                | 電子納品する(0/15) 電子納品                 | しない (0/15)                   |              |             | 下書きを              |
| 発注者備考                 | 2000文字以内で入力してくだき                  | 1.)                          |              |             |                   |
|                       | 承認グループ名                           | <u>案件</u> 名(略称)              | 受注者名         | 工期(履行)開始日 🌲 | 工期(履行)終了日 🌲 🛛 管理番 |
| 承認グループ選択              | 主任指示等 🗙                           | 削除 電納ASPerサンプル工事             | 電納工スパー建設株式会社 | 2023/04/01  | 2025/03/31 17750  |
| 承認グループ選択              | 主任指示等 ×                           | <u>削除</u><br>電納ASPerサンブル上事(2 | 株式会社建設総合サービス | 2024/04/01  | 2025/03/31 17958  |
| 122 HTT TT TT STR //H |                                   |                              |              |             |                   |
| 選択不可案件                |                                   |                              |              |             |                   |
| 選択不可案件                |                                   | 発調                           | 美画面へ進む       |             |                   |

デンノウエスパー SPer 部

# 2-1-B. 一括発議一覧

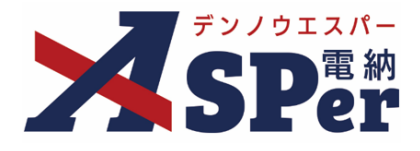

# ′ > 一括発議一覧について

● 一括発議した書類は発議後も「一括発議一覧」画面から確認することができます。

### 1 グループ共有サイトの[一括発議]メニューから[一覧]を選択します。

.....

| 52/012/f- |                         |        |          |                              |                 |                |       |      | ▲ 監督 太郎 さん | グループ共有サイト                 |
|-----------|-------------------------|--------|----------|------------------------------|-----------------|----------------|-------|------|------------|---------------------------|
|           | e <b>/ 一括発識</b><br>一括発議 | 文・料資 🍯 | 書共有      | 共有揭示板                        | <b>歯</b> スケジュール |                | 司管理   | 3 設定 |            | 管 <del>理番号</del> :1794172 |
|           | <b>9</b> _≊             | _      |          |                              |                 |                |       |      |            |                           |
|           | 共 44 70 100             | 火)     | 7(水)     | 8(木)                         | 9(金)            | 10( <u>±</u> ) | 11(日) |      |            |                           |
|           | 個                       | (火)    | 7(水)     | 8(木)                         | 9(金)            | 10(±)          | 11(日) |      |            |                           |
|           | A                       |        |          |                              |                 |                | [山の日] | 1    |            |                           |
|           |                         | 連續     | 各事項: 0 件 |                              |                 |                |       |      |            |                           |
|           |                         | 内容     |          |                              | 指示·対象           |                |       |      |            |                           |
|           |                         |        |          |                              |                 |                |       |      |            |                           |
|           | 啓録文分へ 受信                | 旧時▼    |          | 新着: <mark>0 件</mark><br>タイトル |                 | 各段者            | △ 添付  |      |            |                           |
|           |                         |        |          | 2.11.70                      |                 |                |       |      |            |                           |
|           |                         |        |          |                              |                 |                |       |      |            |                           |
|           |                         |        |          |                              |                 |                |       |      |            |                           |
|           |                         |        |          |                              |                 |                |       |      |            |                           |

### 2 書類の内容を確認したいときは書類タイトルを、どの案件に発議したかを確認したいときは [案件表示] ボタンをクリックします。

|      | <br>_ | <br>_ | - | - |      | -    | - | _    | _ | - | - |      |  |
|------|-------|-------|---|---|------|------|---|------|---|---|---|------|--|
|      |       |       |   |   |      |      |   |      |   |   |   |      |  |
|      |       |       |   |   |      |      |   |      |   |   |   |      |  |
| <br> | <br>  | <br>  |   |   | <br> | <br> |   | <br> |   |   |   | <br> |  |
| <br> | <br>  | <br>  |   |   | <br> | <br> |   | <br> |   |   |   | <br> |  |
|      |       |       |   |   |      |      |   |      |   |   |   |      |  |
|      |       |       |   |   |      |      |   |      |   |   |   |      |  |

電納ASPerサンプル工事

電納ASPerサンプル工事(2

| ~ |              |         |       |        |        |        |      |        |            |      |           | 🚨 監督 太 | 郎 さん グルーフ | プ共有サイト(サンプル | )    |
|---|--------------|---------|-------|--------|--------|--------|------|--------|------------|------|-----------|--------|-----------|-------------|------|
| 2 | SPer         | 😭 Home  | .     | ✔ 一括発詞 | ž 🗌 🖿  | 資料・文書共 | 有    | ■共有揭示板 | │          | -ル   | 「主程表共同管理」 | 1 設定   |           | 管理番号:1795   | 5867 |
|   | 一括発議一覧       |         |       |        |        |        |      |        |            |      |           |        |           |             |      |
|   | 発議済み 下書き     |         |       |        |        |        |      |        |            |      |           |        |           |             |      |
|   | 検索条件         |         |       |        |        |        |      |        |            |      |           |        |           |             |      |
|   | タイトル         |         |       |        |        |        |      |        |            |      |           |        |           |             |      |
|   | 発議日          | 2024 💌  | 年 04  | ▼ 月 01 | • 🗄 📋  | ~ 2024 | 年 05 | ▼ 月 01 | ▼ 日 📋 🛛 期間 | 指定なし |           |        |           |             |      |
|   |              |         |       |        |        |        | 札    | 練 ク!   | עד         |      |           |        |           |             |      |
|   | I of 1       | >> 表示(  | 件数 50 | ¥      |        |        |      |        |            |      |           |        |           |             |      |
|   |              | 5       | ァイトル  |        |        |        |      | 発調     | 旧          |      | 発議者       |        | 案件        | 一括発議No      |      |
|   | 一括発議サンプル     |         |       |        |        |        |      | 2024/  | 04/01      |      | 監督 太郎     |        | 案件表示      | 370         |      |
|   | ≪ ◀ 1 of 1 ▶ | >>> 表示( | 件数 50 | ¥      |        |        |      |        |            |      |           |        |           |             |      |
|   |              | _       |       |        |        |        |      |        |            |      |           |        | *         |             |      |
|   |              | 1       | 案件    | 一覧     |        |        |      |        |            |      |           |        |           | 閉じる         | 1    |
|   |              |         |       | 案      | 件名(略称) |        |      |        | 受注者名       |      | 工期(履行)開始日 | I      | 阴(履行)終了日  | 管理番号        |      |

電納エスパー建設株式会社

株式会社建設総合サービス

2023/04/01

2024/04/01

2025/03/31

2025/03/31

1775027

1795864

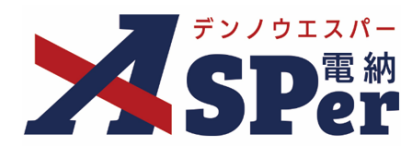

# 標準操作マニュアル

【グループ共有サイト編】

【お問い合わせ先】

株式会社建設総合サービス(電納ASPerヘルプデスク)

☎: 0120-948-384 / 06-6543-2841

 $\boxtimes : \underline{office@wingbeat.net}$